# 1°) Acceder al trámite mediante el enlace https://sede.eprinsa.es/diputacion/tramites/procedimiento/276565/2025-adhesion--programa-%22elige-tu-deporte%22

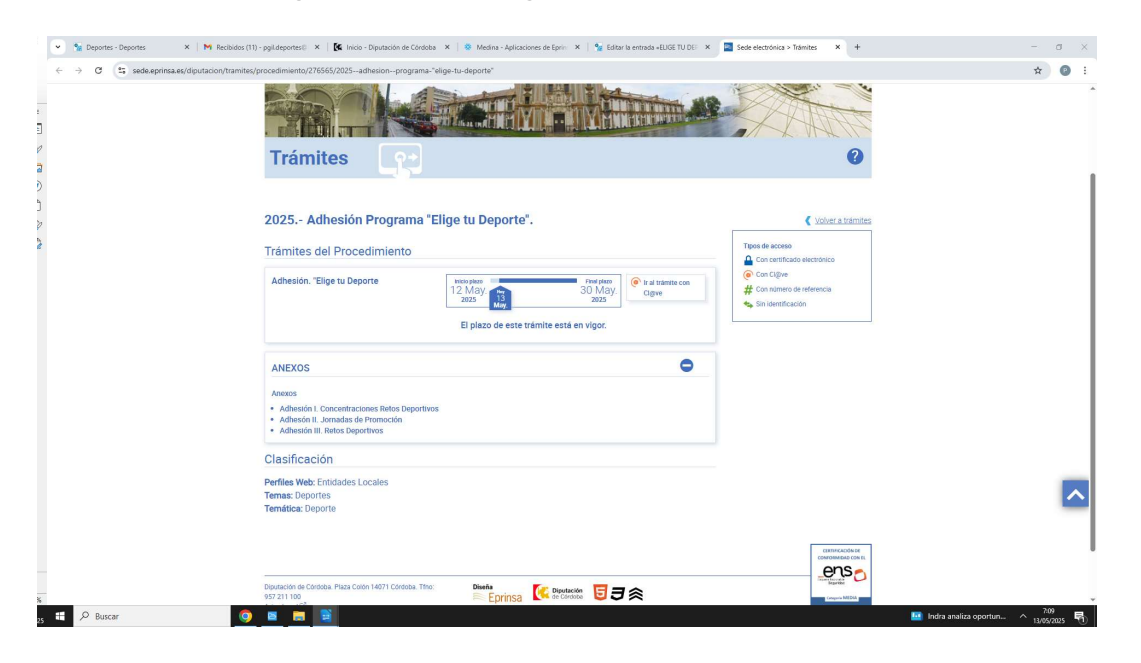

**2°) En Información del Procedimiento, pulsar el botón de "Anexos"**, para desplegar el menú y descargar los documentos de adhesión de tres de las acciones que componen el programa.

#### 3º) Rellenar los documentos de las acciones a las que os queráis adherir

- A) Concentraciones de Retos Cooperativas + Jornadas de Promoción + Retos Deportivos Municipales
- B) Concentraciones de Retos Cooperativas + Jornadas de Promoción
- C) Jornadas de Promoción + Retos Deportivos Municipales
- D) Concentraciones de Retos Cooperativas + Retos Deportivos Municipales
- E) Concentraciones de Retos Cooperativas
- F) Retos Deportivos Municipales

## 4º) Firmar digitalmente los doc. de Adhesión

#### 5°) Pulsar el botón "Ir al trámite con clave"

Seleccionar el certificado digital del Alcalde/sa

## 6°) Subir los docs de adhesión en su pestaña correspondiente y firmar